## CERTICEBASE #Pour aller plus loin- Semaine 2

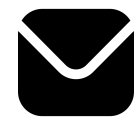

## Choisir le type de destinataire avec Gmail®

| Composer<br>un nouvel<br>e-mail | Appuyez sur <b>Nouveau message</b> pour ouvrir une nouvelle fenêtre de rédaction d'e-mail.               |                             |
|---------------------------------|----------------------------------------------------------------------------------------------------|-----------------------------|
|                                 | Dans la fenêtre de rédaction, vous verrez le champ ${f 	extsf{A}}$ et à droite l'icône $$                |                             |
| Saisir les<br>destinataires     | sur 💙 pour afficher les détails (2) :                                                                    |                             |
|                                 | (1)                                                                                                    | À gildaskouadio@gmail.com   |
|                                 | À V<br>De certicebase@gmail.com V                                                                        | Cc paul.nguessan@gmail.com  |
|                                 | Objet                                                                                                    | Cci miriamtoure05@gmail.com |
|                                 | Cordialement,<br>Équipe de coordination CERTICEBASE<br>CY Cergy Paris Université<br>Laboratoire BONHEURS | De certicebase@gmail.com    |
|                                 |                                                                                                    | Objet                       |
|                                 | • À : pour saisir l'adresse e-mail du destinataire principal qui doit recevoir le message.               |                             |
|                                 | • Cc (Copie carbone) : pour saisir l'e-mail d'une autre personne, qui n'est pas le                       |                             |
|                                 | destinataire principal, mais que vous souhaitez tenir informée.                                          |                             |
|                                 | • Cci (Copie carbone invisible) : pour saisir l'e-mail d'une personne sans que les                       |                             |
|                                 | autres destinataires (dans À et Cc) ne le voient. C'est utile pour protéger la                           |                             |
|                                 | confidentialité des adresses e-mail.                                                                     |                             |
| Conseils<br>pratiques           | • Utilisez Cc lorsque vous souhaitez que tous les destinataires sachent qui a été                        |                             |
|                                 | destinataire du message.                                                                                 |                             |
|                                 | Utilisez Cci pour préserver la confidentialité des destinataires, surtout quand vous                     |                             |
|                                 | envoyez à plusieurs personnes.                                                                           |                             |

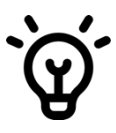

**Compétence professionnelle:** Choisir le niveau de confidentialité des destinataires pour communiquer par e-mail avec les élèves, les parents et les collègues.

Compétence CERTICE Scol: Utiliser une messagerie électronique efficacement.

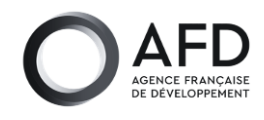

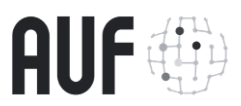

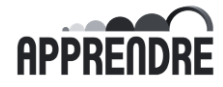

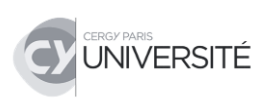